## E-Document Online Submission

| Regulation       Request form's status         I biological       I conception into a status diverse and a status diverse and a status diverse a                                                                                                    | My Profile           |      |                                                          |                                                                                                    |                                                                                           |                                                                                                    |                               |           |
|----------------------------------------------------------------------------------------------------|----------------------|------|----------------------------------------------------------|----------------------------------------------------------------------------------------------------|-------------------------------------------------------------------------------------------|----------------------------------------------------------------------------------------------------|-------------------------------|-----------|
| Databased       image: secretaria       image: secretaria       image: sec                                                                                                    | Registration         | ~    | Request fo                                               | orm's status                                                                                                    |                                                                                           |                                                                                                    |                               |           |
| Concert boolery       • The Charge of any and a special and the special special specia                                                                                                    | Dashboard            |      |                                                          | and and                                                                                                    |                                                                                           |                                                                                                    |                               |           |
| Electronic       1         Contra Regulations       0         And Regulations       0         Contra Regulations       0         Contra Regulations       0                                                                                                    | Course Booking       |      | No Desc                                                  | ription Upload                                                                                                    | Accepted                                                                                  | Staff                                                                                                    | Form status                   |           |
| Construction       • • • • • • • • • • • • • • • • • • •                                                                                                    | E-Document           |      | 1                                                        |                                                                                                    |                                                                                           |                                                                                                    |                               |           |
| Access Control Foundation     Access Control Foundation     Access Control     Access Control     Access Control     Access Control     Access     Access     Accecs     Access     Access     Access     Access     Access                                                                                                    | Course Requirements  |      | A                                                        |                                                                                                    | 11                                                                                        | for the second second second second second second second second second second second second second second second | No. alexador alexador         |           |
| The data may be an and the seal of a negative field on the seal of a negative field on the negative field on the negative field on the                                                                                                    | Course Evaluation    |      | application is                                           | already signed by Your Advis                                                                                         | ser and / or Chairperson.                                                                 | toad here to submit the form i                                                                                   | or processing. Note that, the | 0         |
| <pre>strate statust<br/>Soft Subs<br/>&gt; Trade<br/>&gt; Trade</pre> | Crade Depend         |      | The delay ma                                             | ay cause as the result of wro                                                                                        | ong type of application form was                                                          | elected.                                                                                                    |                               |           |
| Solid States       e Thesis       >         e The Sis       >         e The Sis       >         Sector CB ADD Systems       #         Sector CB ADD Systems       #                                                                                                    |                      |      | นักศึกษาที่มีค                                           | วามประสงค์จะส่งฟอร์ม บท14                                                                                            | 4,ບາ16A,ບາ16B                                                                             |                                                                                                    |                               |           |
| et India et India <th>SOIT SKILLS</th> <th></th> <th><i>กรุณาดำเนินก</i><br/>ค่าเอกสารฉบับละ</th> <th><i>ารชำระเงินค่าเอกสารและค่าส่ง</i><br/>100 บาท</th> <th>งทางไปรษณีย์ จากนั้นรวมสลิปเงินมาก้</th> <th>บฟอร์มที่ต้องการส่งค่ะ</th> <th></th> <th></th>                                                                                                    | SOIT SKILLS          |      | <i>กรุณาดำเนินก</i><br>ค่าเอกสารฉบับละ                   | <i>ารชำระเงินค่าเอกสารและค่าส่ง</i><br>100 บาท                                                                       | งทางไปรษณีย์ จากนั้นรวมสลิปเงินมาก้                                                       | บฟอร์มที่ต้องการส่งค่ะ                                                                                           |                               |           |
| Storied GRAD Systems >                                                                                                    | e- Thesis            | ~    | ค่าส่ง EMS 50 บา<br>การชำระเงินค่าส่ง                    | 1 สำหรับจำนวนเอกสาร 1-5 ฉบับ , 100 1<br>.อกสาร บท14 บท16A บท16B ข้าวะววม                                             | บาท สำหรับ จำนวนเอกสาร 6-10 ฉบับ<br>มกันได้ ไม่ต้องแยกซำระต่อการจัดส่ง 1 ครั้ง            |                                                                                                    |                               |           |
| Uter Gode       >         Log out       - select from Cole         2       - select from Cole         2       - select from Cole <t< th=""><th>Shortcut GRAD Systen</th><th>ns &gt;</th><th>ชำระเงินที่</th><th>างระบบการที่เหต่</th><th></th><th></th><th></th><th></th></t<>                                                                                                    | Shortcut GRAD Systen | ns > | ชำระเงินที่                                              | างระบบการที่เหต่                                                                                                    |                                                                                           |                                                                                                    |                               |           |
| Upper Cade       Implicit         Log cot       Implicit and implicit and implicit and implicit the function in the set Report in Transpire Using         Implicit and implicit and implicit and implicit the function information in the set Report in Transpire Using         Implicit and implicit and implicit and implicit the function information in the set Report in Transpire Using         Implicit and implicit and implicit the function information in the set Report in Transpire Using         Implicit and implicit and implicit and implicit the function information         Implicit and implicit and implicit and implicit the function information         Implicit and implicit and implicit and implicit the function information         Implicit and implicit and implicit and implicit the function information         Implicit and implicit and implicit                                                                                                    |                      |      | อนาคาร : อนาคาร<br>สาขา : ศิริราช<br>ชื่อบัณชี : มหาวิทย | าลัยมพิดล                                                                                                    |                                                                                           |                                                                                                    |                               |           |
| tog att                                                                                                    | User Guide           | >    | ประเภทบัญชี : ออ<br>เลขที่บัญชี : 016 2                  | มทรัพย์<br>10322 3                                                                                                   |                                                                                           |                                                                                                    |                               |           |
| <ul> <li>2 &amp; -using</li> <li>2 &amp; -using</li> <li>- select form Code - 2</li> <li>Upload Request Form</li> <li>Cocce File No file chosen</li> <li>3</li> <li>Select form Code - 2</li> <li>Upload Request Form</li> <li>Cocce File No file chosen</li> <li>3</li> <li>Cocce File No file chosen</li> <li>3</li> <li>Cocce File No file chosen</li> <li>3</li> <li>Cocce File No file chosen</li> <li>3</li> <li>Cocce File No file chosen</li> <li>4</li> <li>Cocce File No file chosen</li> <li>Cocce File No file chosen</li> <li>Cocc</li></ul>                                                                                                    | Log out              |      | ຜູ້ຫໍາຣະເຈີນຫ້ອຈຣະບຸ<br>1. ເຄຫປຣະຈຳຕັວນັກ                | ศึกษา                                                                                                    |                                                                                           |                                                                                                    |                               |           |
| *********************************                                                                                                    |                      |      | 2. ชื่อ – นามสกุล<br>3. ระบุรายการที่ช่                  | เระ เช่น คำหนังสือรับรอง ค่า Grade Rep                                                                               | port คำ Transcript เป็นต้น                                                                |                                                                                                    |                               |           |
| statest Form Code       2         Upload Request Form       Cocce File No file chosen       a         a       Editest Form Code       a         c       Cocce File No file chosen       a         a       Cocce File No file chosen       a         c       Cocce File No file chosen       a         c       Cocce File No file chosen       a         c       Cocce File No file chosen       a         c       Table form Code       c         c       Table form Code       c         c       Table form Code       c         c       Table form Code       c         c       Table form Code       c         c       Table form Code       c         c       Table form Code       c         c       Table form Code       c         c       Table form Code       c         c       Table form Code       c         c       Table form Code       c         c       Table form Code       c         c       A5.3.06       Request to register form Code         c       A5.3.06       Request to register form Register form Code       c       c       c                                                                                                    |                      |      | <u>* กรณีขอรับทางใ</u>                                   | ไรษณีย์ กรุณาแนบไฟล์ ชื่อ ที่อยู่สำหรับจ                                                                             | อ่าหน้าของ อัฟโหลดเพิ่มอีก 1ไฟล์ สำหรับการจัดส                                            | แอกสาร                                                                                                    |                               |           |
| No       Title       Description         Download แบบฟร์มแท็จากับการทำภายามิหนธ์ สารนิทธ์ (ฟร์มนท.) Forms of Thesis/ Thematic (Form GR.)         1       AS-3-04       การสะทระเป็นเพ็กงานกรรายชีวชายอมมูคลสภายนอก       @ กพาโดว         2       AS-3-05       พยกินนิทศานารรายชีวชายอมมูคลสภายนอก       @ กพาโดว       @ เกษาโดว         2       AS-3-06       Request to Register       @ กพาโดว       @ เกษาโดว         3       AS-3-06       Request to register after Registration Deadline       -       @ เกษาโดว         4       AS-3-07       ก็รัจรองเปลี่นระดับการศึกษา       @ เกษาโดว       @ เกษาโดว         5       AS-3-08       ขอลาพระเป็นแล้นกระดับการสึกษา       @ เกษาโดว       @ เกษาโดว         5       AS-3-09       ขอลาพระเป็นแล้นกระดับการที่ไป<br>Request Form for changing education level       @ เกษาโดว       @ เกษาโดว         6       AS-3-09       ขอลาพระเป็นแล้นกระดับการสึกษา       @ เกษาโดว       @ เกษาโดว         6       AS-3-10       ก็ร่ามีขามั่นไป<br>General Request       @ เกษาโดว       @ เกษาโดว         11       AS-3-15       แบบฟร์ม่น ขอมชายานเล่นที่กายาร่อนับนิทศิกษา<br>(ป้านาย่าน ที่กายาระดับนินที่ก็ต่านกระดับนินที่หายาระดับนินที่ก็ต่านกระดับนินที่ก็หายามายายานานที่งหายาน 2 มนักสตะว 2 ปริญญา       @ เกษาโดว                                                                                                    |                      |      |                                                          |                                                                                                    | 4 Submit                                                                                  | CANCEL                                                                                                    | ក្ខំរើច                       | การใช้งาน |
| 1         AS-3-05         weiful durin wijzeñ<br>Refund Graduater Dieljster         Image: Strategiese die Strategiese die Stra                                                                                                    |                      |      | No Title<br>Download แบบฟอร์มแ                           | On Request fo<br>Description<br>กี่ยวกับการทำวิทยานิพนธ์ สารนิ<br>การลงทะเบียนศึกษาบางงาย<br>Joan NL Studiote Record | DTMS<br>พร์ (ฟอร์มบท.) Forms of Thesis/ The<br>วริชาของบุคคลภายนอก<br>dra Posister        | matic (Form GR.)                                                                                                 | to English                    |           |
| 3         AS-3-06         Request to register after Registration Deadline         @ English           4         AS-3-07         ที่วิจิงขอเปลี่ยนระดับการศึกษา<br>Request Form for changing education level         @ monitor           5         AS-3-08         ของทะเบียนต่างสถานับ/ห่างคณะ (ที่ไม่ได้สังกัดนันที่ดวิทยาลัย)         @ monitor           6         AS-3-09         ของทะเบียนต่างสถานับ/ห่างคณะ (ที่ไม่ได้สังกัดนันที่ดวิทยาลัย)         @ monitor           6         AS-3-09         ของทะเบียนต่างสถานับ/ห่างคณะ (ที่ไม่ได้สังกัดนันที่ดวิทยาลัย)         @ monitor           7         AS-3-10         ที่กร้องกัดประมาณสังกับ (Duntarily Suspend Study)         @ monitor         @ English           11         AS-3-15         แบบฟอร์ม ของยายเวลาศึกษาก่อย         @ monitor         @ English           12         AS-3-17         ที่ว้องขอเข้าที่กษาระดับบัณฑิตศึกษาควม 2 หลักสตร 2 ปริณญา         @ monitor                                                                                                    |                      |      | <sup>2</sup> AS-3-05                                     | ขอคืนเงินค่าหน่วยกิต<br>Rotund Graduate Tuitian                                                                      | at to neglater                                                                            | 🙆 ภาษาไม                                                                                                    | nu 🖻 English                  |           |
| 4       AS-3-07       คำร้องขอเปลี่ยนระดับการศึกษา<br>Request Form for changing education level       (2) การกไหย         5       AS-3-08       ของทะเบียนต่างสถาบัน/ต่างคณะ (ที่ไม่ได้สังกัดบัณฑิตวิทยาลัย)       (2) การกไหย       (2) การกไหย         6       AS-3-09       ของทะเบียนต่างสถาบัน/ต่างคณะ (ที่ไม่ได้สังกัดบัณฑิตวิทยาลัย)       (2) การกไหย       (2) การกไหย         6       AS-3-09       ของการเป็นนักศึกษา<br>Voluntarily Withdraw/Voluntarily Suspend Study       (2) การกไหย       (2) การกไหย         7       AS-3-10       คำร้องทั่วไป<br>General Request       (2) การกไหย       (2) การกไหย       (2) การกไหย         11       AS-3-15       แบบฟอร์ม ขอขยายเวลาศึกษาก่ย<br>Extension Request Form       (2) การกไหย       (2) การกไหย       (2) การกไหย         12       AS-3-17       คำร้องขอเข้าศึกษาระดับบันติศิกร์ 2 ปริเฉนา       (1) การกไหย       (2) การกไหย                                                                                                    |                      |      | <sup>3</sup> AS-3-06                                     | Request to register after R                                                                                          | Registration Deadline                                                                     | -                                                                                                    | 🕒 English                     |           |
| Integrate routine changing gould don't refet           5         AS-3-08         weavest from Another University         @ menhow         @ cogleb           6         AS-3-09         weavest from Another University         @ nonlow         @ cogleb           7         AS-3-10         rinisation         rinisation         @ cogleb         @ cogleb           11         AS-3-15         uvuvlošu vaorujane rom         @ cogleb         @ cogleb         @ cogleb           12         AS-3-17         rinisoveniu         Asing rom         @ cogleb         -                                                                                                    |                      |      | 4 AS-3-07                                                | คำร้องขอเปลี่ยนระดับการศึก<br>Request Form for chapter                                                               | 1⊎1<br>a education level                                                                  | ปาษาณ                                                                                                    | n0 -                          |           |
| 6       AS-3-09       vbanňnn sňu vban bank dují       (B       menhu       (E       Engléh)         7       AS-3-10       níršaviň lú       General Request       (B       menhu       (E       Engléh)         11       AS-3-15       Lutuvlajú vagarajú neje       (B       menhu       (B       Engléh)         12       AS-3.17       níršavů neje nejován       (D       menhu       (B       Engléh)                                                                                                    |                      |      | <sup>5</sup> AS-3-08                                     | ขอลงทะเบียนต่างสถาบัน/ต่า<br>Request to Study in a Cour                                                              | g concerion rever<br>างคณะ (ที่ไม่ได้สังกัดบัณฑิตวิทยาลัย)<br>rse from Another University | 🛽 อาษาไป                                                                                                    | NB English                    |           |
| 7         AS-3-10         ที่าร้องทั่วไป<br>General Request         ()         การกับ         ()         Борціо           11         AS-3-15         แบบฟอร์ม ขอขยายเวลาศึกษาก่อ<br>Extension Request Form         ()         การกับ         ()         การกับ         ()         การกับ         ()         การกับ           12         AS-3-17         ที่าร้องขอเข้าศึกษาระดับบัณฑิตศึกษาควบ 2 หลักสตร 2 ปริณณา         ()         การกับ         ()         การกับ                                                                                                    |                      | 1    | 6 AS-3-09                                                | ขอลาพักการศึกษา/ขอลาออ<br>Voluntarily Withdraw/Volu                                                                  | กจากการเป็นนักศึกษา<br>Intarily Suspend Study                                             | anorth                                                                                                    | nt) 🕑 English                 |           |
| 11         AS-3-15         แบบฟอร์ม ของขอายเวลาศึกษาค่อ<br>Extension Request Form         (2)         กษาไหย         (2)         เกษาไหย           12         AS-3-17         คำร้องขอเข้าศึกษาระดับบัณฑิตศึกษาควบ 2 หลักสตร 2 ปริณณา         (3)         (3)         (4)                                                                                                    |                      |      | 7 AS-3-10                                                | คำร้องทั่วไป<br>General Request                                                                                      |                                                                                           | ไปเขาะ 🗐                                                                                                    | nu 🗋 English                  |           |
| 12 <b>ΔS-3-17</b> คำร้องของข้าศึกษาระดับบัณฑิตศึกษาควบ 2 หลักสตร 2 ปริณณา (D. กระโฆน)                                                                                                    |                      |      | <sup>11</sup> AS-3-15                                    | แบบฟอร์ม ขอขยายเวลาศึกษ<br>Extension Request Form                                                                    | ษาต่อ                                                                                     | arwa                                                                                                    | nt) 🕒 English                 |           |
|                                                                                                    |                      |      | 12 AS-3-17                                               | Extension Request Form<br>คำร้องขอเข้าศึกษาระดับบัณ                                                                  | ฑิตศึกษาควบ 2 หลักสูตร 2 ปริญญา                                                           | dama A                                                                                                    | 10                            |           |

- 1. Select E-Document
- 2. Select type of document
- 3. Select a file to upload. If more than 1 file, press (+) to add more space for uploading.
- 4. Press "Submit"
- 5. After completion, data will appear in a table.
  - a. Pending: Waiting for proceeding
  - b. In process: Proceeding
  - c. Complete: Completed
  - d. Cancel: Quitting a form
  - e. Click to Add file: Add more file(s) requested by a staff.

# Request form's status

| No | Description                          | Upload                  | Accepted                    | Form<br>Staff status |
|----|--------------------------------------|-------------------------|-----------------------------|----------------------|
| 1  | GR5<br>REQUESTING DEGREE             | 18/06/2020              | 2563/06/19<br>.pdf 15:21:31 | Compelete            |
| 2  | GR.14<br>Grade Report / Transcript   | 19/06/2020              | 2563/06/24<br>22:52:15      |                      |
|    | request form : 003573                |                         |                             |                      |
|    | Staff processing form                | e-mail                  | Status                      | Dat                  |
|    | Tiwan Pranudomsuk                    | tiwan.pra@mahidol.ac.th | complete                    | 7                    |
|    | Submit Form Submit Form GRAD officer | pending OF Pr           | ocessing 🧼 Com              | plete                |
|    | Date - Time Process                  |                         |                             |                      |

| Date - Time         | Process      |                                      |
|---------------------|--------------|--------------------------------------|
| 2563/10/18 21:44:38 | submit       |                                      |
| 2563/10/19 07:00:55 | sending form | Wilailak Sukdee -> Ramest Tippanetra |
| 2563/10/19 08:41:13 | forward      | Kitipong Kiatamonwej ->              |
| 2563/10/19 17:51:39 | processing   | Tiwan Pranudomsuk ->                 |
| 2563/10/28 16:30:47 | complete     | Tiwan Pranudomsuk ->                 |

## Registration

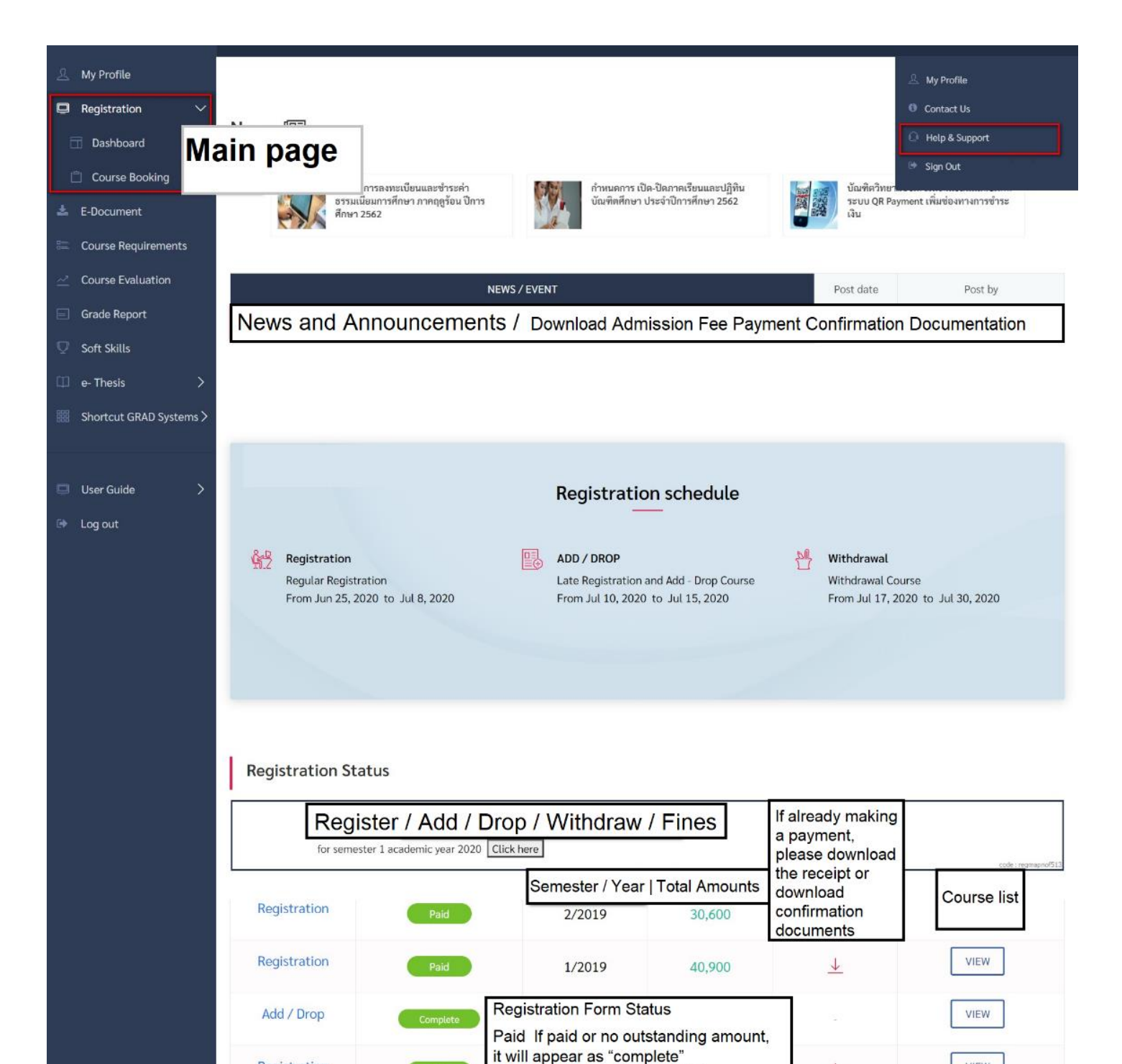

Track register click at the lable

60,700

1/2018

Registration

Registration

For all iPhone users, please turn your phone to landscape mode. โปรตระวัง !! Google Tranlate อาจทำให้ความหมายของข้อความไม่ถูกต้องได้

 $\downarrow$ 

 $\downarrow$ 

VIEW

VIEW

When press "Click Here", this will go to student application form for scholarship. If you get a scholarship, it will automatically appears but no need to fill anything. Then press "Next" to the registration page.

| <ul> <li>▲ My Profile</li> <li>➡ Registration ~</li> </ul> | () Before clicking 'next'!<br>Be sure to review all the information of<br>to rectify it. | on the current page. If your information is not complete or incorrect, please contact our staff (02-441-4125 ext 100-107)           | × |
|------------------------------------------------------------|------------------------------------------------------------------------------------------|----------------------------------------------------------------------------------------------------|---|
| 🗇 Dashboard                                                |                                                                                          |                                                                                                    |   |
| 📋 Course Booking                                           |                                                                                          | SCHOLARSHIP                                                                                                    |   |
| 📥 E-Document                                               |                                                                                          | Do you have Scholarshin for this semester ?                                                                                         |   |
| E Course Requirements                                      |                                                                                          | Yes,     My scholarship is (Please specify)                                                                                         |   |
| Course Evaluation                                          | Register Completion 0%                                                                   | O No, I don't have.                                                                                                    |   |
| Grade Report                                               |                                                                                          |                                                                                                    |   |
| 👽 Soft Skills                                              | 🕅 Your scholarship                                                                       | Attention Please,     X                                                                                                    |   |
| 🕮 e- Thesis 💦 🗦                                            | Add course                                                                               | Your registration must be approved by the programme director / advisor before the system processes<br>your registration and invoice |   |
| ₩ Shortcut GRAD Systems >                                  | G Summary                                                                                |                                                                                                    |   |
| 📮 User Guide 🛛 🗲                                           | S Complete                                                                               | Next                                                                                                    |   |
| Log out                                                    |                                                                                          |                                                                                                    |   |

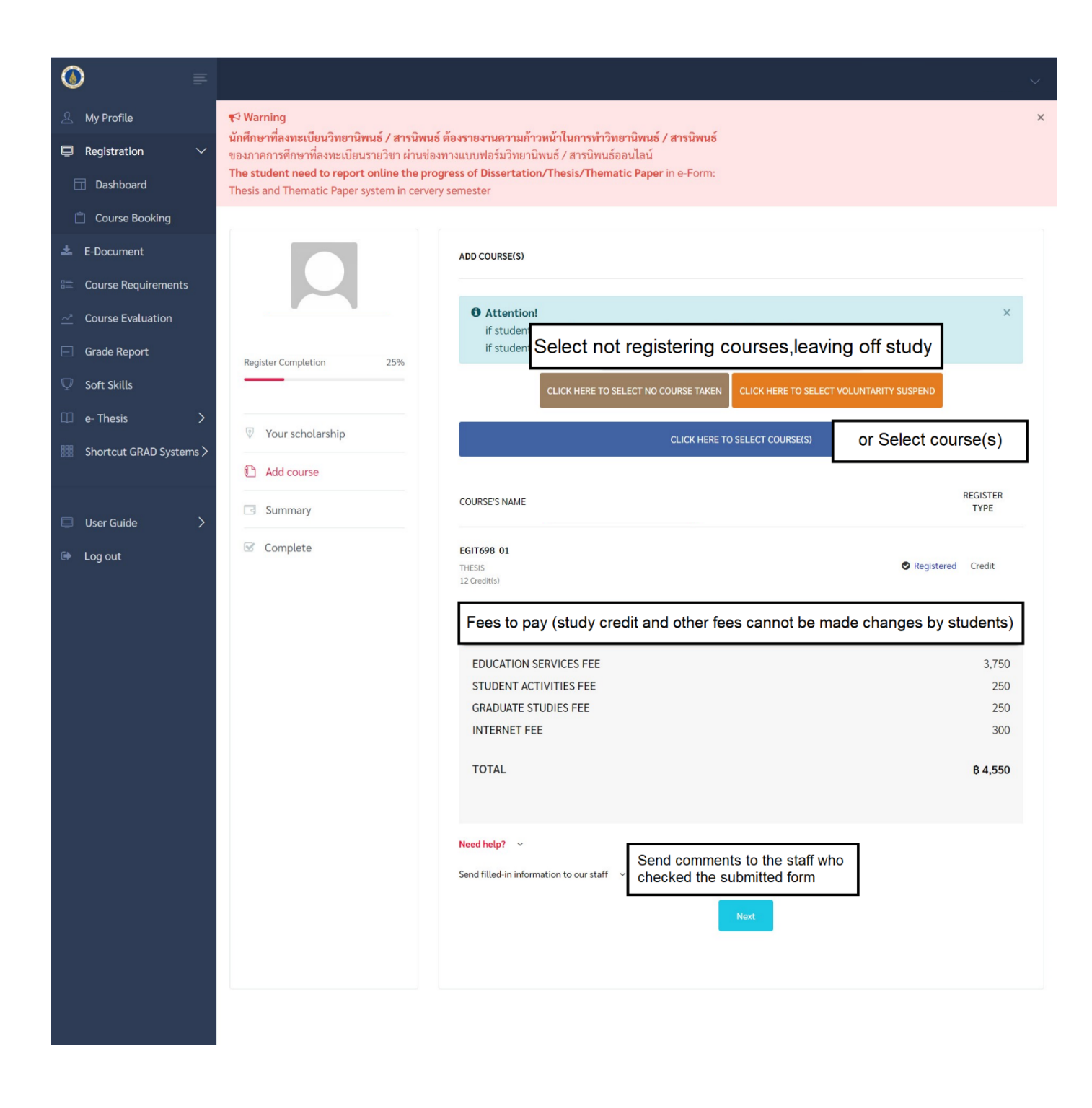

If a student register for thesis or thematic but cannot choose No course or suspension.

| out C                                              | se, please click * proceed to cr | песк            |                  |   |
|----------------------------------------------------|----------------------------------|-----------------|------------------|---|
|                                                    | 4                                | SEL             | ECTED COURSE     |   |
| Your curriculum Courses of different pro           | ct courses tab                   | EGIT512 01      | 3 Credit(s)      | Ŵ |
| Comprenemsive Examination / Qualifying Examination | 1                                |                 |                  |   |
| Enter Search keyword :                             | P                                |                 |                  |   |
| Search prog                                        | ram courses                      |                 |                  |   |
| Required Courses                                   |                                  |                 |                  |   |
| EGIT503 01- RESEARCH METHODOLOGY Registered        |                                  | PROC            | CEED TO CHECKOUT |   |
| EGIT511 01- ADV PROJ MAN Used to be r              | egistered                        | з               | Select           |   |
| EGIT512 01- INFORMATION TECHNOLOGY ECOSYS          | ST Registered                    | 3               | Select           |   |
| EGIT513 01- ENTERPRISE ARCHITECTURE FRAME          | WRegistered                      | 3               | Select           |   |
| EGIT514 01- INTERNATIONAL IT STANDARD Registe      | red                              | 3               | Select           |   |
| EGIT696 01- SEM INFORM TECHNO MANAGEMENT           | Registered                       | 1               | Select           |   |
| Elective Courses                                   |                                  |                 |                  |   |
| EGIT532 01- DATA SCIENCE & BIG DATA ANALYT         | lf mot up o d to                 | 3               | Select           |   |
| EGIT533 01- BUSINESS INTELLIGE & DATA VISU         | be registered                    | , <sup>3</sup>  | Select           |   |
| EGIT534 01- DATA GOVERNANCE & DATA ARCHITE         | 'registered'<br>will not appea   | ar <sup>3</sup> | Select           |   |
| EGIT535 01- INSURANCE ANALYTICS                    |                                  | 3               | Select           |   |
| EGIT536 01- MODERN SYSTEM ANALYSIS & DESIG         |                                  | 3               | Select           |   |
| EGIT537 01- SOFTWARE QUALITY ASSURANCE             |                                  | 3               | Select           |   |
| EGIT538 01- INFORMATION SECURITY POLICY MA         |                                  | 3               | Select           |   |
| EGIT539 01- INTELL INDUSTRY & SMART TECHNO         |                                  | 3               | Select           |   |
| EGIT550 01- MODERN COMM & COMP NETW MANA           | AGE                              | 3               | Select           |   |

## Section of Extracurricular Course Selection

| Proceed to check out When you have selected the course, out | please click ' proceed to check       |
|-------------------------------------------------------------|---------------------------------------|
| Your curriculum Courses of different programs               | Select Courses<br>taught in different |
| Comprenemsive Examination / Qualifying Examination          | Select examination                    |
| Enter Search keyword :                                      | registration                          |
| Course                                                      | Credit                                |
|                                                             |                                       |

| 요 My Profile                     | <b>€</b> Warning                                                                          |                                                                                                    |                                            | >            |
|----------------------------------|-------------------------------------------------------------------------------------------|----------------------------------------------------------------------------------------------------|--------------------------------------------|--------------|
| 📮 Registration 🛛 🗸               | นักศึกษาที่ลงทะเบียนวิทยานิพนธ์ / สารนิพนธ์<br>ของภาคการศึกษาที่ลงทะเบียนรายวิชา ผ่านช่อง | ร์ <mark>ต้องรายงานความก้าวหน้าในการทำวิทยานิพนธ์ / สารนิพนธ์</mark><br>เทางแบบฟอร์มวิทยานิพนธ์ / สารนิพนธ์ออนไลน์ |                                            |              |
| 🗖 Dashboard                      | The student need to report online the pro<br>Thesis and Thematic Paper system in cerver   | gress of Dissertation/Thesis/Thematic Paper in e-Form:<br>y semester                                               |                                            |              |
| 📋 Course Booking                 |                                                                                           |                                                                                                    |                                            |              |
| 📥 E-Document                     |                                                                                           | ADD COURSE(S)                                                                                                    |                                            |              |
| 📰 Course Requirements            |                                                                                           |                                                                                                    |                                            |              |
| ∠ <sup>*</sup> Course Evaluation |                                                                                           | Attention!     if students can not take any course, please specify                                                 | v No Course Taken.                         | ×            |
| 📄 Grade Report                   | Register Completion 25%                                                                   | if students set approval to temporarily suspend st                                                                 | udies, please specify Voluntarily suspend. |              |
| ${ar  abla}$ Soft Skills         |                                                                                           | CLICK HERE TO SELECT NO COURSE TAKEN                                                                               | CLICK HERE TO SELECT VOLUNTARITY SUSPEND   |              |
| 🕮 e- Thesis >                    | Vour scholarship                                                                          |                                                                                                    |                                            |              |
| 🗱 Shortcut GRAD Systems >        |                                                                                           | CLICK HERE                                                                                                    | TO SELECT COURSE(S)                        |              |
|                                  | Add course                                                                                | COURSE'S NAME                                                                                                    | REGISTER TYPE                              |              |
| 📮 User Guide 💦 🗦                 | G Summary                                                                                 | EGIT698 01                                                                                                    | Ponistand     Cradit                       |              |
| 🗭 Log out                        | S Complete                                                                                | THESIS<br>12 Credit(s)                                                                                             | ✓ Registered Credit                        |              |
|                                  |                                                                                           | EGIT512 01<br>INFORMATION TECHNOLOGY ECOSYST<br>3 Credit(s)<br>Regrade EGIT512 1/2561<br>Regrade EGIT512 1/2561    | B 9,600 Credit 🗸                           | Đ            |
|                                  |                                                                                           | MSMS501 02<br>MUSIC RESEARCH METHODOLOGY<br>2 Credit(s)<br>Course offer by other program                           | B 4,400 Credit V<br>Replace                | â            |
|                                  |                                                                                           |                                                                                                    | Click 'replace' to<br>elective courses     | ) select     |
|                                  |                                                                                           | EDUCATION SERVICES FEE<br>STUDENT ACTIVITIES FEE                                                                   |                                            | 3,750<br>250 |
|                                  |                                                                                           | GRADUATE TUITION FEE                                                                                               |                                            | 14,000       |
|                                  |                                                                                           | GRADUATE STUDIES FEE                                                                                               |                                            | 250<br>300   |
|                                  |                                                                                           |                                                                                                    |                                            |              |
|                                  |                                                                                           | TOTAL                                                                                                    |                                            | B 18,550     |
|                                  |                                                                                           |                                                                                                    |                                            |              |
|                                  |                                                                                           | Need help? 🗸                                                                                                    |                                            |              |
|                                  |                                                                                           | Send filled-in information to our staff 🛛 🗸                                                                        |                                            |              |
|                                  |                                                                                           |                                                                                                    | Next                                       |              |
|                                  |                                                                                           | Press 'next' to th                                                                                                 | ne registration information review         | v            |
|                                  |                                                                                           |                                                                                                    |                                            | J            |

## Summary and Grand Total

| A My Profile                                                | 🛦 Warning!<br>โปรดตรวจลอบข้อมูลการลงทะเบียน และต้อง กดปุ่ม Submit ด้านล่าง ก่อนปิดหน้าต่าง มิเข่นนั้นระบบจะไม่บันทึกข้อมูลการลงทะเบียนในครั้งนี้ และจะถือว่าท่านยังลงทะเบียนไม่                |
|-------------------------------------------------------------|----------------------------------------------------------------------------------------------------|
| Dashboard     Course Booking                                | កេទិ៍ទងរបូនលំ<br>Please recheck your registration form properly and <b>confirm your registration by press the SUMMIT button below before close window</b> otherwise your data are not<br>save. |
| <ul> <li>E-Document</li> <li>Course Requirements</li> </ul> | SUMMARY                                                                                                    |
| Course Evaluation     Grade Report                          | COURSE'S NAME REGISTER<br>TYPE                                                                                                    |
| <ul> <li>✓ Soft Skills</li> <li>□ e- Thesis &gt;</li> </ul> | Register Completion 75% EGIT698 01<br>THESIS 12 Credit(s) Credit                                                                                                    |
| I Shortcut GRAD Systems >                                   | Vour scholarship     MSMS501 02       MUSIC RESEARCH METHODOLOGY<br>2 Credit(s)     8 4,400     Credit       Add course     Course offer by other program     Credit                           |
| <ul> <li>User Guide &gt;</li> <li>Log out</li> </ul>        | Summary       EGIT512 01         INFORMATION TECHNOLOGY ECOSYSTEM       8 9,600       Credit         3 Credit(s)       Regrade EGIT512 1/2561       8 9,600       Credit                       |
|                                                             | EDUCATION SERVICES FEE3,750STUDENT ACTIVITIES FEE250GRADUATE TUITION FEE14,000GRADUATE STUDIES FEE250INTERNET FEE300                                                                           |
|                                                             | TOTAL     B 18,550       Need help? <ul> <li>Review the information and if correct, please press 'submit'</li> <li>Back</li> <li>Submit</li> </ul>                                             |
|                                                             |                                                                                                    |

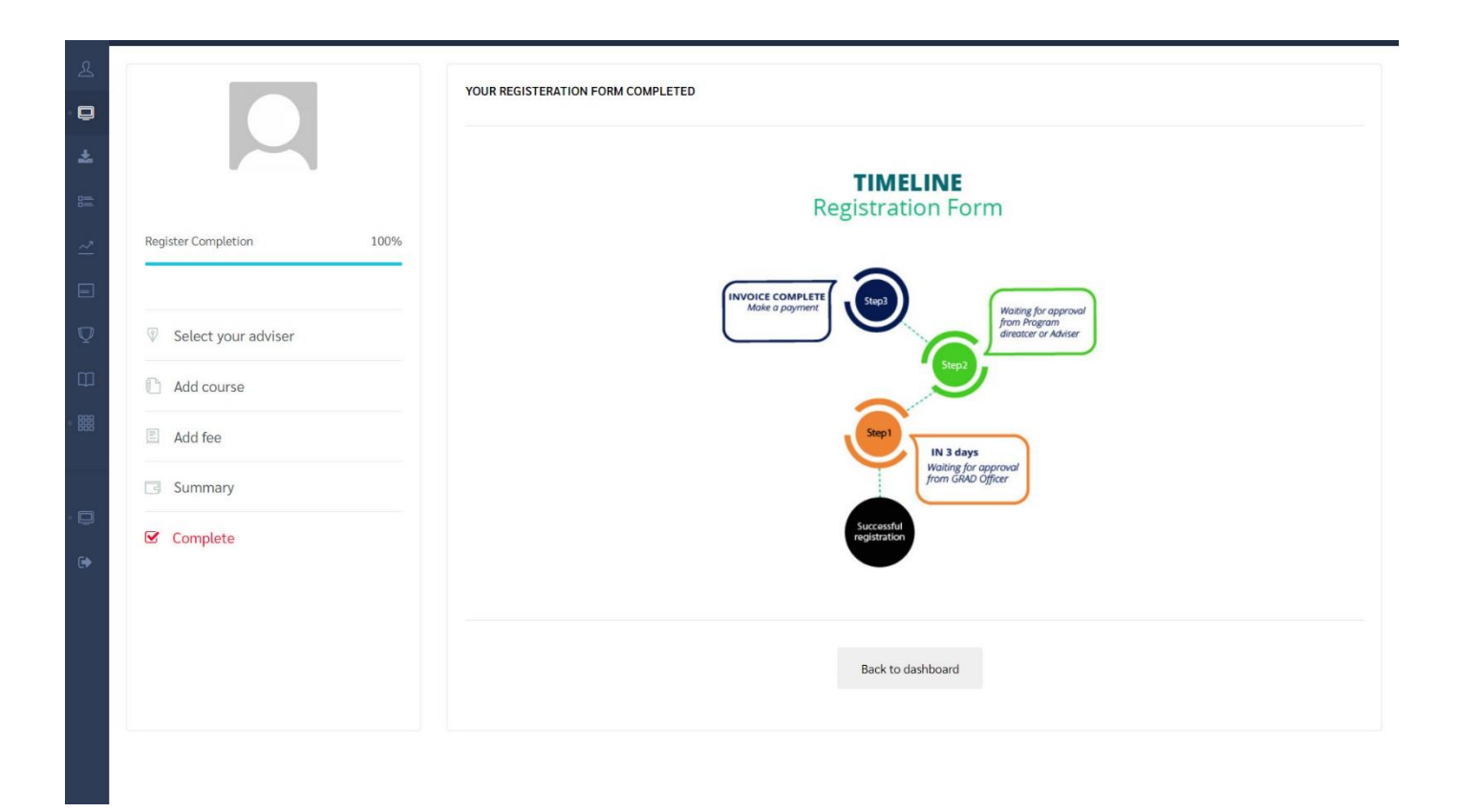

Press Back to dashboard

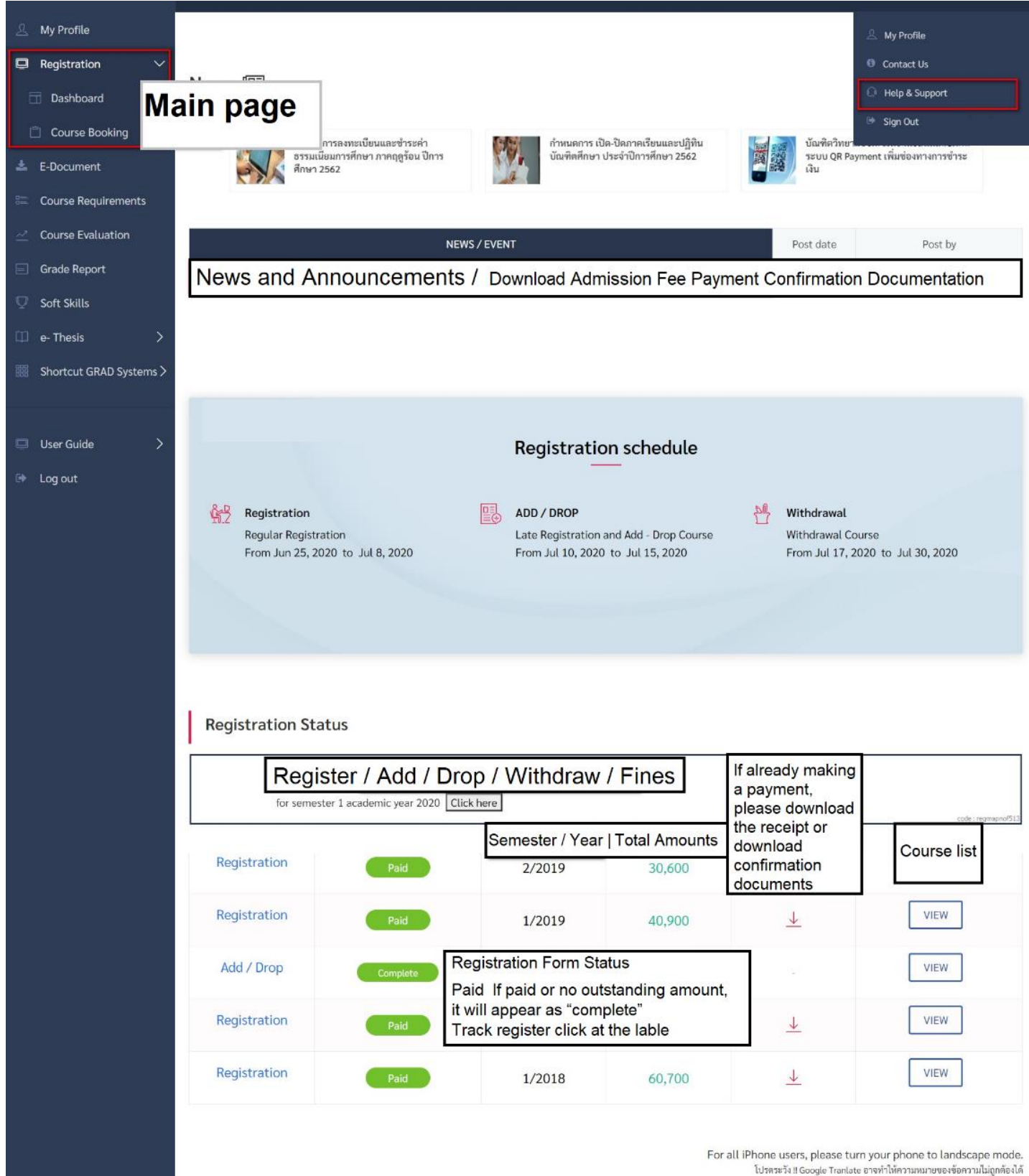

โปรดระวัง !! Google Tranlate อาจทำให้ความหมายของข้อความไม่ถูกต้องได้

After approval from Graduate Studies staff or Program Director/Advisor, the form will change the status to not paid. A student is required to click the arrow on the blue fame for tuition payment.

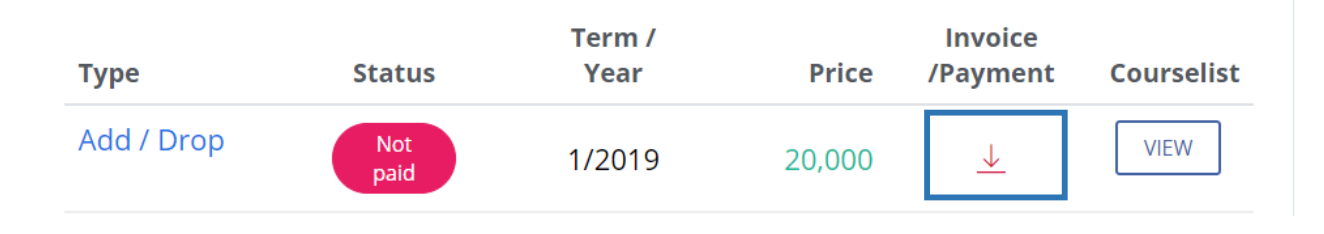

## Payment Section

เมื่อนักศึกษาข้าระเงินเรียบร้อยแล้ว สามารถDownloadเอกสารใบรับรองการข้าระเงินได้ที่หน้า Dashboard > REGISTRATION STATUS > Invoice /Payment

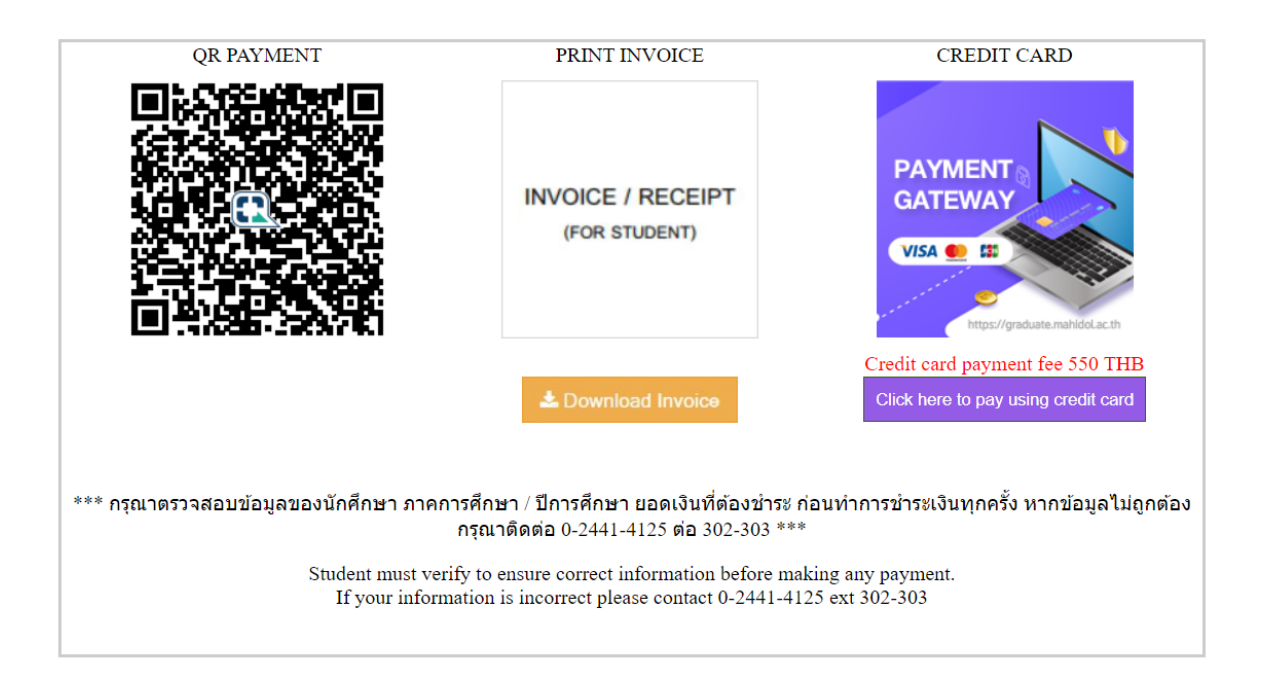

There are 3 ways for payment

- 1. QR Payment by scanning the application of the bank to pay
- 2. Download the invoice to pay at the bank
- 3. Credit Card/Debit Card with a service charge shown to a student before payment. The Following process the step for payment:

| 2020                                           |                                                                                                    |                                                                                                    | 闘 English 🗸 |
|------------------------------------------------|----------------------------------------------------------------------------------------------------|----------------------------------------------------------------------------------------------------|-------------|
| YOUR PAYMENT PARTNER                           |                                                                                                    |                                                                                                    | Feedbac     |
| ູ່ ເບັດ<br>ນหາວົກຍາລັຍມหิดล<br>ບັດເກັດວົກຍາລັຍ | You are paying to<br>SCB-www<br>010000000<br>Product Details:<br>Order number:<br>Amount:<br>25/25 Graduate Studies Bu<br>Phutthamonthon Nakhon P<br>Contact email: aomkunya s | Segrad.mahidol.ac.th 01<br>0002644434<br>Registration fee (Attending the ceremony)<br>6229910306<br>850.00 THB<br>Jilding, Mahidol University, Phuttamonthon Sai 4 Rd., Salay<br>athom Thailand<br>sob@mahidol.ac.th , Website: www.grad.mahidol.ac.th | a,          |
| Credit/Debit Cards                             |                                                                                                    |                                                                                                    |             |
| Card number (Required                          | j)                                                                                                    | Cardholder name (Required)                                                                                                    |             |
| Expiry Date                                    | •                                                                                                    | CVV/CVV2 Ø What is this?                                                                                                    |             |
| THAILAND                                       | ~                                                                                                    | AEON                                                                                                    |             |
| Email address (Optiona                         | al)                                                                                                    |                                                                                                    |             |
|                                                | Continue Payme                                                                                                    | Cancel Payment                                                                                                    |             |
|                                                |                                                                                                    |                                                                                                    |             |

## 1. Fill information of the card

- a. number of the card
- b. name on the card
- c. expired date
- d. code CVV/CVV2
- e. county section
- f. the holder of the card
- g. put email for system to confirm the holder for payment

| 25/25 Graduate Studies Building, Mahidol University, Phuttamonthon Sai 4 Rd., Salaya,<br>Phutthamonthon Nakhon Pathom Thailand |  |
|----------------------------------------------------------------------------------------------------|--|
|                                                                                                    |  |
| Credit/                                                                                                    |  |
| Accepted c                                                                                                    |  |
|                                                                                                    |  |
| We are processing your payment.                                                                                                |  |
| THAILAN                                                                                                    |  |
| saithong.chu@gmail.com                                                                                                    |  |
| Continue Payment Cancel Payment                                                                                                |  |

2. A system will lead to a screen requiring "OTP" and the holder must fill the digits which is sent form the system, then click "Proceed" for payment

| Please enter your OTP in the field below which has been sent to<br>your registered email address.<br>Merchant: 2C2P.COM<br>Amount: 850.00 THB<br>Date: 19/06/2020 00:07:10<br>Card Number: 4111 - 11**- **** - 1111<br>Enter OTP(abcd) :<br>(Test Mode) OTP Value = 123456<br><u>Regenerate OTP</u> |
|----------------------------------------------------------------------------------------------------|
| Merchant: 2C2P.COM<br>Amount: 850.00 THB<br>Date: 19/06/2020 00:07:10<br>Card Number: 4111 - 11** - **** - 1111<br>Enter OTP(abod) :<br>(Test Mode) OTP Value = 123456<br><u>Regenerate OTP</u>                                                                                                    |
| Enter OTP(abcd) :<br>•••••••<br>(Test Mode) OTP Value = 123456<br><u>Regenerate OTP</u>                                                                                                    |
| ••••••<br>(Test Mode) OTP Value = 123456<br><u>Regenerate OTP</u>                                                                                                    |
| (Test Mode) OTP Value = 123458<br><u>Regenerate OTP</u>                                                                                                    |
| Regenerate OTP                                                                                                    |
|                                                                                                    |
| You should be receiving email OTP. In case you did not receive<br>email or OTP code is expired, please click "Regenerate OTP".                                                                                                    |
| Proceed Cancel                                                                                                    |

3. After payment completed, the screen will show the following page:

|                                                       | You are paying to                                                    |                                                                                                    |            |
|-------------------------------------------------------|----------------------------------------------------------------------|----------------------------------------------------------------------------------------------------|------------|
| <b>ม</b> หาวิทยาลัยมหิดล                              | SCB-ww<br>0100000                                                    | /w.grad.mahidol.ac.th 01<br>)00002644434                                                                                                    |            |
| บัณฑิดวิทยาลัย                                        | Product Details:<br>Order number:<br>Amount:                         | Registration fee (Attending the ceremony)<br>6229910306<br>850.00 THB                                                                               |            |
|                                                       | 25/25 Graduate Studi<br>Phutthamonthon Nakl<br>Contact email: aornku | es Building, Mahidol University, Phuttamonthon Sai 4 Rd., Salaya,<br>on Pathom Thailand<br>inya sob@mahidol.ac.th , Website: www.grad.mahidol.ac.th |            |
| Your payment is s                                     | successful                                                           |                                                                                                    |            |
| Your card 411111XXXXX                                 | X1111 will be charged                                                | 350.00 THB and the charge will appear on your credit card statement as "2                                                                           | 2C2P.COM". |
| Please save the order nu<br>For any additional help o | umber 6229910306 for<br>or queries, please conta                     | <pre>truture reterence.<br/>ct support@2c2p.com or contact your merchant directly at support@2c2p</pre>                                             | .com       |
|                                                       | ant                                                                  |                                                                                                    |            |